### MADE **POSSIBLE** MADE **BETTER**.

## Partner Portal Supplier Quick Start Guide

JABIL

English Revised: 1/3/24

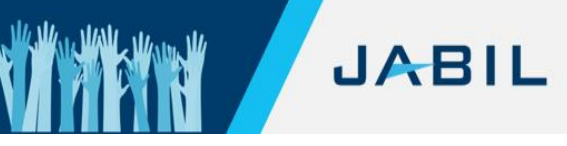

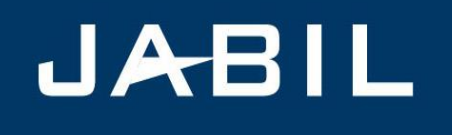

## SUPPLIER ONBOARDING INVITATION

Supplier Representative,

At Jabil, our vision is to be the most technologically advanced and trusted manufacturing solutions provider. Our supplier partners play an integral role in successfully achieving this vision every day. We greatly value our partner relationships and thank you for your support.

Our goal is to ensure a high level of excellence in our partnerships. Our Partner Lifecycle solution enables this through a consistent, governed, and efficient process for establishing and managing these relationships. Receiving and maintaining up-to-date information from our partners is key to reaching this goal. We are asking for your timely cooperation and participation in providing this information. We must update our systems with your most current company information.

THANK YOU for engaging in our global Partner On-Boarding process and providing us with your organization's information in a way that ensures accurate and secure data and communication. We ask these questions to meet our legal obligations aligned with data privacy laws and principles. Your responses will not be shared with anyone outside of Jabil.

We kindly ask that you complete the Partner On-Boarding data collection and verification process within two business days before we issue your Jabil Purchase Orders. You are receiving this request because you have been identified as the primary contact for your organization by Jabil's purchasing organization.

Please refer to this **Quick Start Guide** below to walk you through the process of creating your Supplier Partner account with Jabil and the Supplier Registration Form. Should you have questions or require additional information, please contact your Buyer Representative.

We are excited to begin this journey together and appreciate your prompt reply.

Thank you,

Erick Prause Senior Director Risk Office & Regulatory Compliance

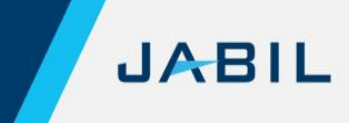

#### **Table of Contents**

To help you quickly find the information you need in this Quick Start Guide, use the hyperlinks in the Table of Contents to go directly to that subject.

| The Supplier Partner Onboarding Process                      | 4  |
|--------------------------------------------------------------|----|
| Before You Begin                                             | 5  |
| Creating a Secure Supplier Account with Jabil                | 6  |
| Language Selection and the End User License Agreement (EULA) | 8  |
| Business Partner Registration                                | 9  |
| Tips for Completing the Registration Form                    | 10 |
| Business Registration Review and Completion                  | 12 |
| Non-Disclosure Agreement (NDA)                               | 13 |

#### The Supplier Partner Onboarding Process

| Welcome to the Jabil Partner                                                                                                    | Hello Suppl                                                                                                    | ier Representative,                                                                                                    | Return to<br><u>Table of</u><br><u>Contents</u> |  |
|----------------------------------------------------------------------------------------------------|----------------------------------------------------------------------------------------------------|----------------------------------------------------------------------------------------------------|-------------------------------------------------|--|
| Portal                                                                                                    | A Jabil purchasing representative recently contacted you regarding the next steps to become a Jabil Supplier Partner, or your company was recognized as a potential future partner to Jabil. |                                                                                                    |                                                 |  |
|                                                                                                    | To begin the about your of details.                                                                                                    | e Supplier onboarding process, we need to obtain essential information company. Once you supply this information, we may request additional                                                            |                                                 |  |
|                                                                                                    | The informa                                                                                                    | ation you provide is required before Jabil can issue a Purchase Order.                                                                                                    |                                                 |  |
| User Guide                                                                                                    | This User G<br>Onboarding                                                                                                    | Guide will assist you in completing the Supplier Partner Registration and Process in the Jabil Partner Portal.                                                                                         | -                                               |  |
| The Jabil Partner Portal is an automate<br>essential information about your comp<br>the necessary due diligence required a                            |                                                                                                    | artner Portal is an automated web-based system designed to capture formation about your company. Jabil uses this information to complete ary due diligence required as part of the Onboarding Process. |                                                 |  |
| To help you quickly find the information you need in this Guide, use the hyperlir the <u><b>Table of Contents</b></u> to go directly to that subject. |                                                                                                    |                                                                                                    |                                                 |  |
| The Supplier<br>Partner                                                                                                    | These are t                                                                                                    | he stages of the onboarding process:                                                                                                    | -                                               |  |
| Onboarding                                                                                                    | Stage                                                                                                    | Description                                                                                                    |                                                 |  |
| Process                                                                                                    | 1                                                                                                    | The Supplier contact authenticates their account with Jabil.                                                                                                    |                                                 |  |
|                                                                                                    | 2                                                                                                    | The Supplier contact completes the Business Partner Registration in the Jabil Partner Portal.                                                                                                    |                                                 |  |
|                                                                                                    | 3                                                                                                    | The Supplier contact completes the electronic Non-Disclosure Agreement.                                                                                                    |                                                 |  |
|                                                                                                    | 4                                                                                                    | The Partner Portal will return the completed registration to the Jabil<br>Buyer representative assigned to the account for review and<br>acceptance                                                    |                                                 |  |
|                                                                                                    | 5                                                                                                    | The Jabil Buyer will contact the Supplier Partner's representative if additional information is needed and/or provide the status of the Business Partner registration.                                 |                                                 |  |

JABIL

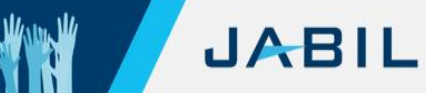

-

#### **Before You Begin**

| Appropriate<br>Authority               | The person completing the survey should have the authority to answer the survey questions on behalf of the company and serve as the main point of contact for Jabil.                                   | Return to<br><u>Table of</u><br><u>Contents</u> |
|----------------------------------------|----------------------------------------------------------------------------------------------------|-------------------------------------------------|
| Preparing to<br>Complete the<br>Survey | Review this Guide before you begin to identify the information and documents you may need to gather to complete the survey.                                                                            |                                                 |
| DUNS Number                            | The onboarding form will ask for your company's Dun & Bradstreet DUNS (Data<br>Universal Numbering System) number.                                                                                     |                                                 |
|                                        | The DUNS (Data Universal Numbering System) number is a corporate digital fingerprint that sets the foundation for Live Business Identity and is unique to an organization.                             |                                                 |
|                                        | If you do not have a DUNS number, please check the box in the form that you do not currently have one. After submitting your registration form, Jabil will provide you with additional information.    |                                                 |
| Pausing the<br>Survey                  | If you need to complete the survey later, make sure to save your work before exiting.<br>Just click the " <b>Save and Exit</b> " button at the bottom of the registration form to retain<br>your work. |                                                 |
|                                        | When you are ready to return to the registration form, return to your <b>Task Inbox</b> in the Jabil Partner Portal and select the task for the Supplier Onboarding Process.                           |                                                 |
| Help                                   | Please contact your Jabil Buyer Representative if you need assistance while completing the survey.                                                                                                    |                                                 |

6

#### **Creating a Secure Supplier Account with Jabil**

Cybersecurity and fraud prevention are of the utmost importance to Jabil. Account security is vital to ensure the proper use and protection of the Supplier's data in the Partner Portal.

> Therefore, Jabil requires all Partner Portal accounts to be validated using a security question and acceptance of the End User License Agreement (EULA).

Instructions

Use the following steps to set up your Supplier Account with Jabil:

| Step | Action                                                                                                    | Example                                                                                                    |
|------|----------------------------------------------------------------------------------------------------|----------------------------------------------------------------------------------------------------|
| 1    | Open the Supplier Onboarding<br>Invitation email from<br><u>Partner Portal@jabil.com</u><br>and select the <u>Jabil Partner Portal</u><br>link. | STEPS IN OUR ONBOARDING PROCESS:<br>Step 1: Create a Secure Account with Jabil: Please select the "Jabil Partner Portal" link, which directs you to our Okta security platform, and sign in using these credentials:<br>Link: Jabil Partner Portal<br>• User Name: testuser14@gmail.com<br>• Temporary Password: UGwKf235@9oJEOV                                                                                                    |
|      | <b>Result:</b> The Partner Portal Welcome Page appears.                                                                                         | Update your temporary password and set up your two-factor authentication to ensure<br>the security of your information.<br>Step 2: Complete the Supplier Onboarding Form: After creating your secure account,<br>you will be directed to the Supplier Onboarding Form to provide us with essential<br>information about your Company and submission of the required banking, tax, and<br>other documentation.<br>Onboarding Support: Please refer to the <u>Supplier Onboarding Ouick Start Guide</u> to walk you<br>through the process of setting up your secured account and completing the Supplier<br>Onboarding Form.<br>Email Subject Line: Jabil Supplier Onboarding<br>Invitation (Case Number)                                                                                                    |
| 2    | Click the Sign In Button.                                                                                                    |                                                                                                    |
|      | <b>Result:</b> The Jabil Partners Okta Login Page appears.                                                                                      | EXAMPLE A REPORTER A REPORTER A REPORTE |

This document contains confidential and proprietary information of Jabil. No disclosures, duplication, or use of any portion of the contents of these materials may be made without the prior express written consent of Jabil.

Continued on next page

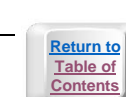

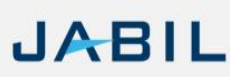

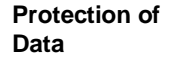

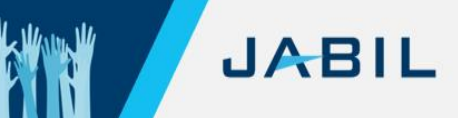

#### Creating a Secure Supplier Account with Jabil, Continued

| Step Action                                                                                                    | Example                                                                                                    |
|----------------------------------------------------------------------------------------------------|----------------------------------------------------------------------------------------------------|
| <ul> <li>Enter the Username in the Supplier<br/>Onboarding Invitation email and click<br/>the Next Button.</li> <li>Note: The Username is usually your<br/>email address.</li> </ul>                                                                                                    | Sign In<br>Username                                                                                                    |
|                                                                                                    | Keep me signed in  Next Unlock account? Help Register / Request new account                                                                                                    |
| <ul> <li>Enter the temporary password in the Supplier Onboarding Invitation email and click the Verify Button.</li> <li>Important: The temporary password is only valid for seven days after receiving the email.</li> <li>Result: The temporary password is verified, and the Supplier is notified the</li> </ul> | Verify with your password<br>@ testuser14@gmail.com<br>Password<br>Verify                                                                                                    |
| 5 Enter a new password using the listed                                                                                                    | Forgol password?<br>Back to sign in                                                                                                    |
| Password Requirements and reenter<br>the password to verify accuracy.                                                                                                    | <b>Extens</b>                                                                                                    |
| Button.                                                                                                    | Your Okta password has expired<br>(2) testuser/14@gmail.com<br>Password requirements:                                                                                                    |
| Result: The password is changed.                                                                                                    | <ul> <li>At least 10 characters</li> <li>An uppercase letter</li> <li>An uppercase letter</li> <li>A number</li> <li>Symbol</li> <li>No parts of your username</li> <li>Does not include your first name</li> <li>Does not include your first name any of your last 10 passwords cannot be any of your last 10 passwords</li> <li>At least 1 day(s) must have elapsed since you last changed your password</li> <li>New password</li> <li>This field cannot be left blank</li> <li>Re-enter password</li> <li>Change Password</li> </ul> |

This document contains confidential and proprietary information of Jabil. No disclosures, duplication, or use of any portion of the contents of these materials may be made without the prior express written consent of Jabil.

# Language Selection and the End User License Agreement (EULA)

| -                     |                                                                                                    |                                                                                                    | Return to                          |
|-----------------------|----------------------------------------------------------------------------------------------------|----------------------------------------------------------------------------------------------------|------------------------------------|
| Language<br>Selection | The default language for the Partner<br>Portal is English.<br>If you prefer to view the <b>Supplier</b><br><b>Onboarding Registration Form</b> in a<br>different language, use the dropdown<br>menu near the top of the page to make<br>your selection.                                                                                                    | Welcome to the Jabil Partner Lifecycle Supplier Portal!<br>Select Language: English                                                                                                    | <u>Table of</u><br><u>Contents</u> |
| Accepting the<br>EULA | To use the Partner Portal, you must<br>accept the <b>End User License</b><br><b>Agreement</b> (EULA). You can do this by<br>either clicking on the provided link or<br>requesting a copy to be sent to your<br>registered email address.<br>After reviewing the EULA, click the<br><b>Accept Button</b> to proceed to the<br>Registration Form. Your acceptance of<br>the terms is necessary for accessing the<br>Partner Portal. | JABIL Instance      Anto Regard Agained Observing Trans as Constitution      Anto Regard Agained Observing Trans as Constitution      Anto Regard Agained Observing Trans and Constitution      Anto Regard Agained Observing Trans and Constitution      Instance and Agained Observing Trans and Constitution      Instance and Agained Observing Trans and Constitution      Instance and Constitution      Instance      Instance      Inst |                                    |
| Declining the<br>EULA | Declining the End User License Agreement<br>the Supplier Registration process in the Pa<br>onboarded manually.<br>Manual Onboarding: For assistance with<br>please contact your Jabil Buyer Representa<br>information and guide you through the next                                                                                                    | (EULA) will result in the termination of<br>rtner Portal, and you will need to be<br>manually completing your onboarding,<br>ative. They will provide necessary<br>steps.                                                                                                    |                                    |

JABIL

N/

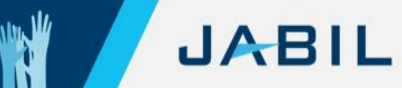

Return to Table of Contents

#### **Business Partner Registration**

| Supplier Partner<br>Business<br>Information        | The Supplier Par<br>business informa   | tner Registration consists of ten pages. Each page requires vital ation that must be provided to complete the registration process.                                                                                                    |
|----------------------------------------------------|----------------------------------------|----------------------------------------------------------------------------------------------------|
| Navigating the<br>System                           | Use the following<br>Registration:     | navigation buttons to progress through the Supplier Partner                                                                                                    |
|                                                    | Button                                 | Description                                                                                                    |
|                                                    | Save as Draft                          | Saves your work to be completed later. You can return to the registration form by accessing your <b>Task Inbox</b> .                                                                                                    |
|                                                    | Back                                   | Returns to the previous page.                                                                                                    |
|                                                    | Next                                   | Advances to the next page.                                                                                                    |
|                                                    | Submit                                 | <ul> <li>Final Page only. Before selecting the Submit Button, check the box to certify that the information provided is accurate and complete.</li> <li>Please certify the information entered is accurate and complete by checking the box on the left.</li> </ul> |
| Completing the<br>Business Partner<br>Registration | After accepting the                    | the EULA, the <b>Business Partner Registration Form</b> appears.                                                                                                    |
| Form                                               | information and u<br>Required fields a | upload the necessary documents.                                                                                                    |

Examples: Tax ID information, email address, etc.

be specifically formatted for acceptance.

If any information is missing or does not match the format, the **Partner Portal** will bring it to your attention with a notification, and the form field will be outlined with a red box.

#### **Tips for Completing the Registration Form**

| Page | Title                                      | Tips                                                                                                    |
|------|--------------------------------------------|----------------------------------------------------------------------------------------------------|
| 1    | Company Contact<br>Information             | If you do not have the authority to answer this form on behalf of<br>your company, you will be able to forward the form to someone<br>else in your organization.                                                                   |
|      |                                            | If you do not have a DUNS number, please check the box in the form that you do not currently have one. After submitting your registration form, Jabil will provide you with additional information.                                |
| 2    | Business Partner<br>Information            | You are required to upload and attach certain documents to support your registration.                                                                                                    |
|      |                                            | <ul> <li>Examples:</li> <li>International Companies, please provide your W8.</li> <li>Domestic Companies, please provide your W9.</li> </ul>                                                                                       |
|      |                                            | <b>Note:</b> Files must be less than 8 MB, and the file name cannot be more than 60 characters. File types accepted are doc, docx, xls, xlsx, pdf, jpeg, png, and gif.                                                             |
|      |                                            | Brazil Companies Only: If applicable, check the Natural Person<br>Box located in the Site (location) Tax ID # or Company<br>Registration ID # and Type section of this page.                                                       |
| 3    | Additional Company<br>Contacts Information | Hover over the <b>Contact Type</b> name with your mouse for more information.                                                                                                    |
|      |                                            | The contact should be the highest-level person responsible for the related category.                                                                                                    |
| 4    | Ownership<br>Information                   | For the Registration Form, the term "Ownership" means the entity<br>is owned 50 percent or more in the aggregate by one or more<br>Blocked Person.                                                                                 |
|      |                                            | <b>Example:</b> If Blocked Person X owns 25 percent of the entity, and Blocked Person Y owns another 25 percent, entity A is considered blocked.                                                                                   |
|      |                                            | This is because Entity A is owned 50 percent or more in the aggregate by one or more Blocked Persons. The ownership interests of persons blocked under different OFAC sanctions programs are aggregated for calculating ownership. |
| 5    | Company                                    | If your Purchasing Order Partner requires different Payment Terms,                                                                                                    |
|      | Information                                | please update that information on this page.                                                                                                    |

Continued on next page

This document contains confidential and proprietary information of Jabil. No disclosures, duplication, or use of any portion of the contents of these materials may be made without the prior express written consent of Jabil.

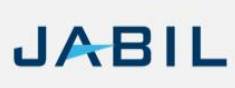

Water W

#### Tips for Completing the Registration Form, Continued

| Page | Title                 | Tips                                                              |  |
|------|-----------------------|-------------------------------------------------------------------|--|
| 6    | Traffic/Shipping      | Set your Incoterm and the shipping/logistics information for your |  |
|      | Information           | company.                                                          |  |
| 7    | Company Products      | You can select more than one option for your company's            |  |
|      | and Services          | Operation Services and/or Manufacturing Process Supplies and      |  |
|      | Information           | Materials.                                                        |  |
| 8    | Company               | All perspective Partners are requested to acknowledge Jabil's     |  |
|      | Compliance            | Supplier Manual, Supplier Code of Conduct, Responsible Business   |  |
|      | Information           | Alliance Code of Conduct, and complete the electronic Non-        |  |
|      |                       | Disclosure Agreement.                                             |  |
| 9    | Company Cyber/IT      | Cybersecurity and fraud prevention is of the utmost importance to |  |
|      | Security Information. | Jabil.                                                            |  |

#### **Business Registration Review and Completion**

Reviewing, Modifying, and Completing Your Registration After completing all pages of the Registration Form, you will have the opportunity to review your entries and make any necessary changes.

**Step 1:** Use the Back button to return to the page you need to modify.

**Step 2:** Check the box in the lower left of the screen of the **Review Page** to certify the information provided is accurate and complete.

Please certify the information entered is accurate and complete by checking the box on the left.

Step 3: Click on the Submit Button.

**Next Steps** Upon successful completion of the registration form, you are directed to the electronic Non-Disclosure Agreement.

Use this link to learn more: Non-Disclosure Agreement

The Jabil Buyer assigned to the account will contact the Partner representative if additional information is needed and/or provide the status of the Business Partner registration.

The Partner Portal will return the completed registration to the Jabil Buyer Representative for review and acceptance. If additional information is required, the Jabil Buyer will contact the Partner Representative and send a specific request to the Partner Representative's Task Inbox.

If nothing further is needed, the registration will be submitted for approval, and the Jabil Buyer will notify the Partner Representative when the approval process is complete.

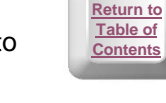

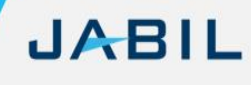

This document contains confidential and proprietary information of Jabil. No disclosures, duplication, or use of any portion of the contents of these materials may be made without the prior express written consent of Jabil.

#### Non-Disclosure Agreement (NDA)

Electronic Non-Disclosure Agreement (NDA) After completing and reviewing the registration survey, complete the online electronic Non-Disclosure Agreement. Jabil uses DocuSign to sign the NDA electronically. By using this process, you will not need to print, sign, upload, and attach the executed NDA.

Follow the prompts on the screen to execute the electronic NDA:

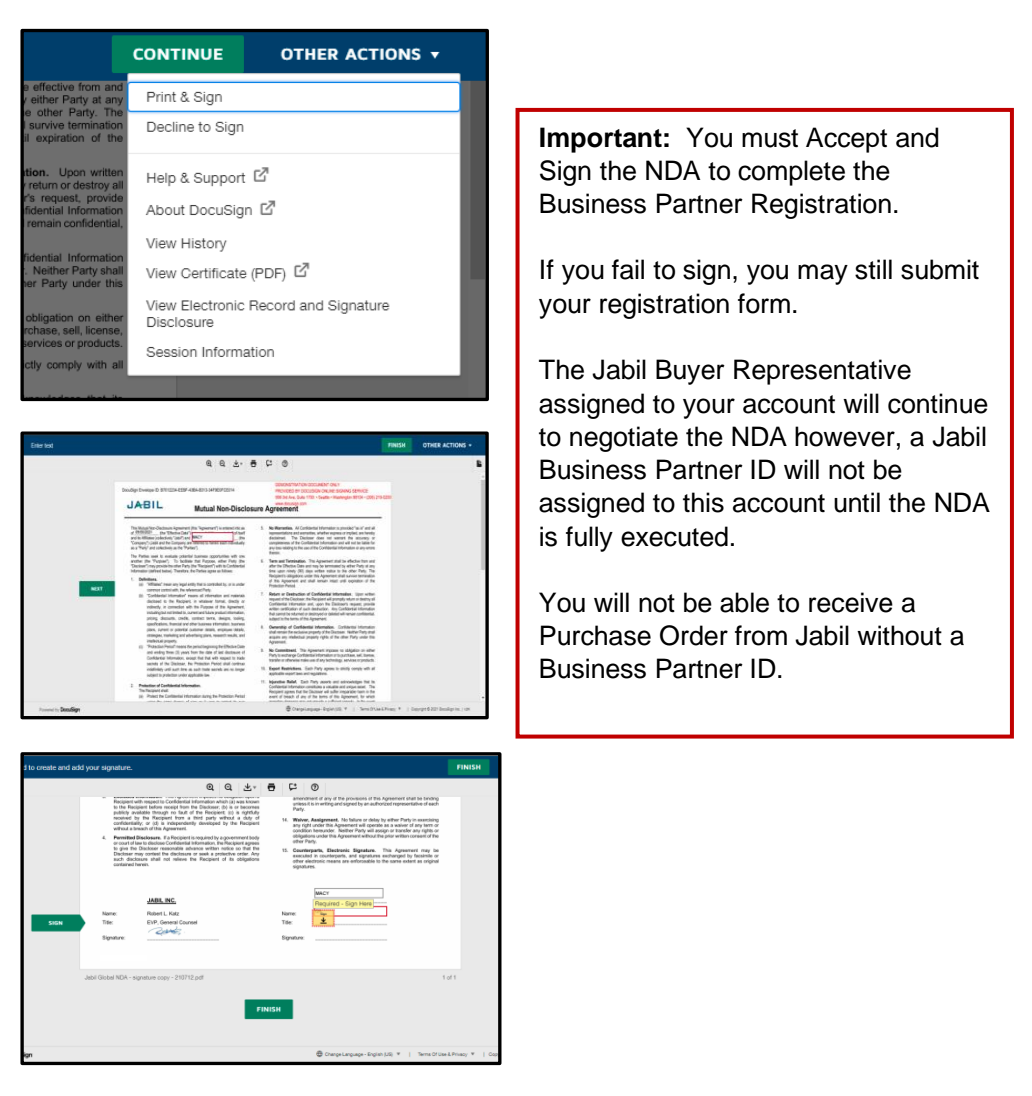

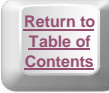

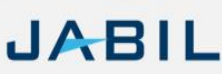